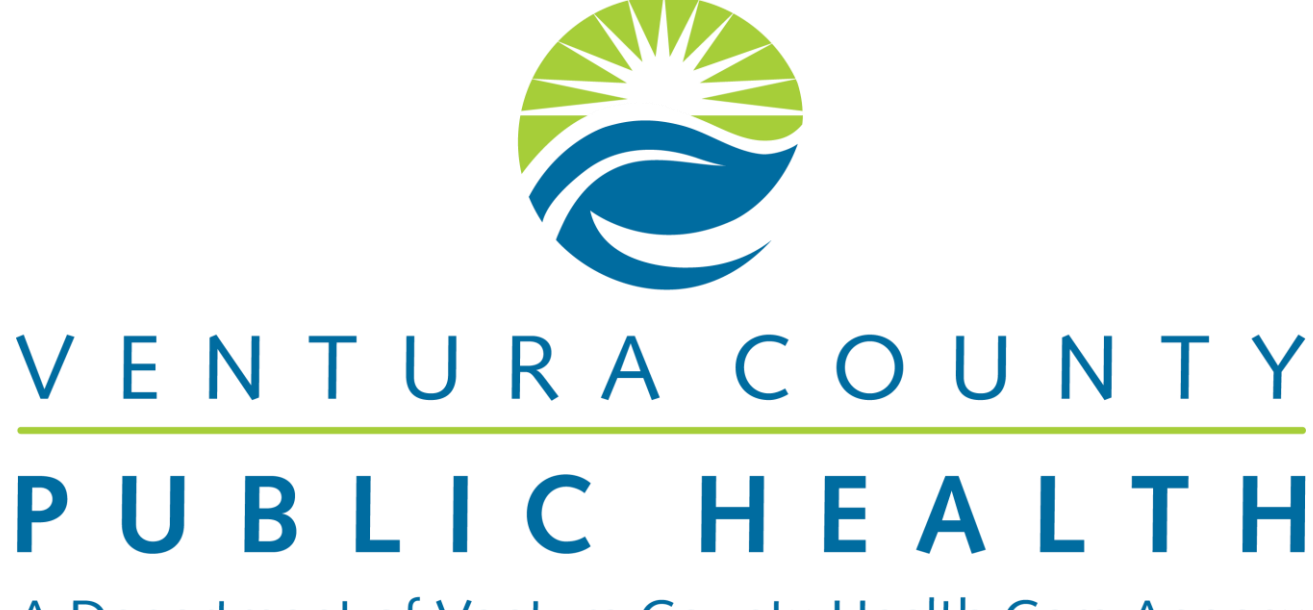

A Department of Ventura County Health Care Agency

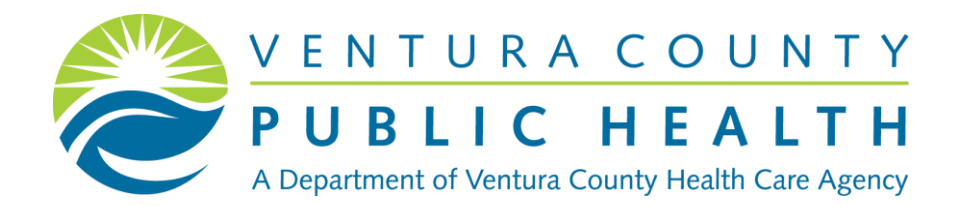

October 10, 2018

# PUBLIC HEALTH REPORTING USING THE CALREDIE PROVIDER PORTAL

Sandra Gipson, Cl Supervisor Hannah Edmondson, PHN, MPH

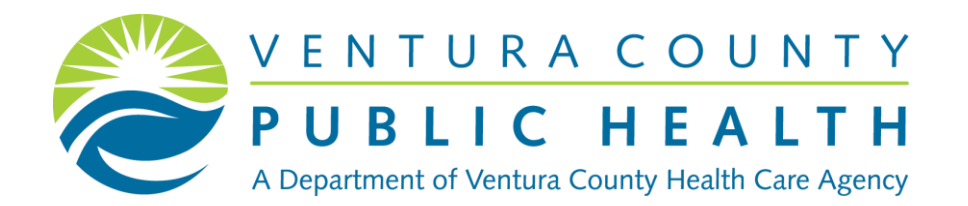

# VENTURA COUNTY COMMUNICABLE DISEASE DEPARTMENT

# Role of Public Health Communicable Disease Department

#### **Public Health: Our Mission**

To support environments that protect and promote the health and well-being of everyone in Ventura County. Our mission articulates the purpose of our department; it is our roadmap.

\*Protect public from infectious diseases.

\*Perform surveillance to detect trends and occurrence of infectious diseases.

\*Conduct communicable disease investigations.

\*Provide education to health care providers, individuals and communities.

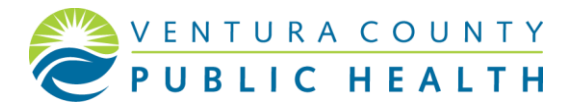

#### Who We Are:

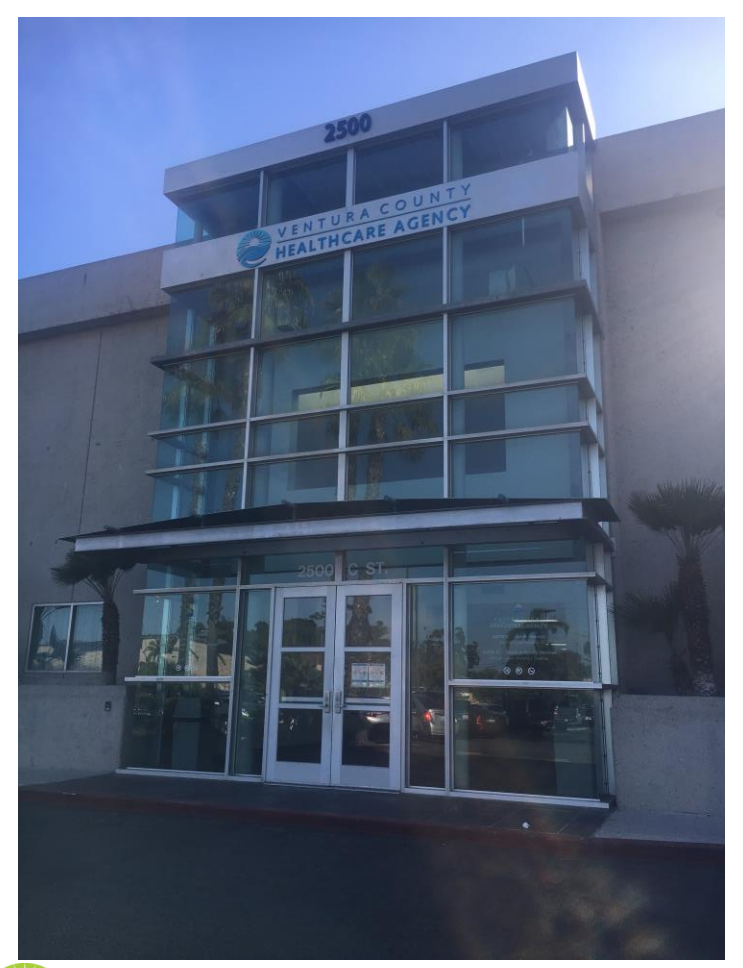

#### VENTURA COUNTY PUBLIC HEALTH

#### **Communicable Disease Team**

Rigoberto Vargas, MPH, Public Health Director

Dr. Robert Levin, Health Officer

- Public Health Nurses
- Communicable Disease Investigators
- Community Health Outreach Workers

#### What We Do:

- Daily review of all reportable diseases and or conditions.
- Disease investigation searching for a common source of exposure.
- Ensure completion of treatment for all sexually transmitted diseases.
- Work closely with Community partners to ensure treatment, testing, and education are provided.

- Outreach to local providers and facilities to update providers in new or changing diseases/conditions/or treatments in Ventura County.
- Work closely with California Department of Public Health and Center for Disease Control.

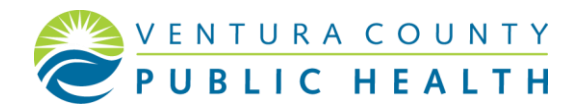

#### Reportable Diseases: Come in Many Shapes & Sizes

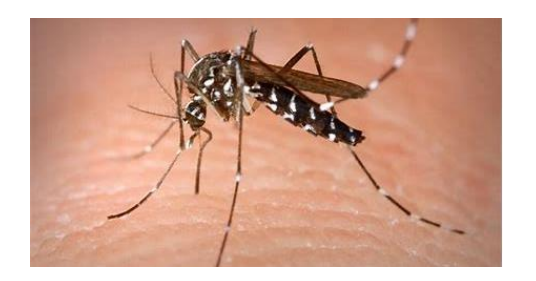

Zika

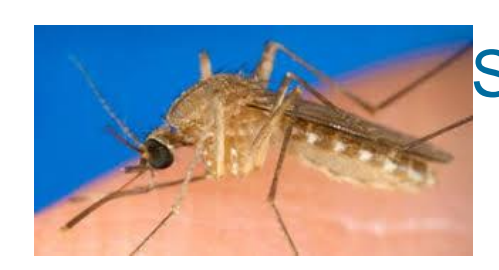

#### Saint Louis Encephalitis West Nile Virus

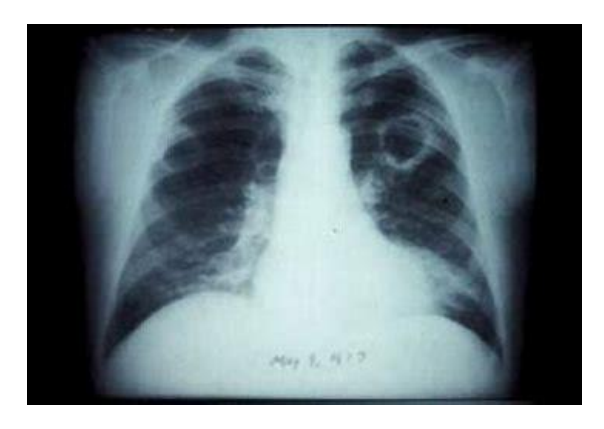

#### Coccidioidomycosis

#### **Tuberculosis**

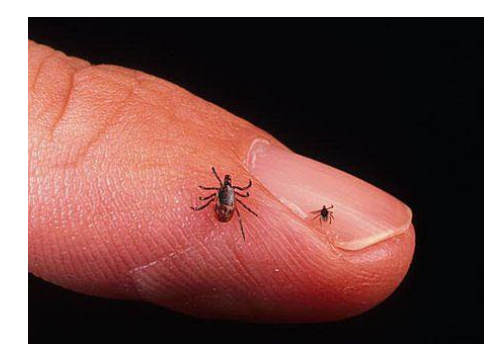

#### Lyme Disease

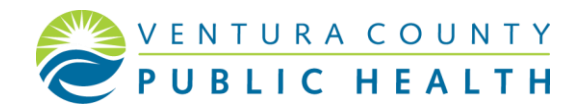

#### **Title 17 Reportable Diseases and Conditions**

#### This 17, Colling in Code of Residuan (CCR) (2010), (2010), (2014), add(2,20, and (2010)-0012 Researching Diseases and Conditions".

IS, REPORTING TO THE LOCAL HEALTH AUTHORITY.

- The service of the service of the se 이 이 방송 이 같은 것 the late a site is supported to be a initial local cost \_ ter ihe ja a wirers the put
- id The ed
- re present reasons. It is a carbinally child, all the sector acting where some from one headly care provider may locat of a case, a The SacRy and activities on the responsible for all violations providers to some the specific or provider may in the to de una resta in the local allow
- ile, a school name, he initialien sential presi llever, a medical extension, a concern, or a darks
- асысу неронтика незиднешента дл сон узначуну.
- . Republic herrotheky is biological biological of a o is regulations). Republic herrotheky is historical within Non-remote cause or annothed cause of Roddicano decause from separate incursionics are an of grane (deviganded by a is regulating). Republic herrothem within and or is deviced induction (decaused by a + is regulations). eried in June, the same must

Licharteria Lichar Direc Materia Materia

- jan ay alachedic teasedaden (incluting : pai by alachedic teasedaden (incluting ) án (nekulty 1743), talaptono, erzell vilizi one verting day al timelikultus (designated by 2. + in republik ignají (na myorind ) y djeningia haraytinky (grigdiy) FA3), talaptono, ar golj viligi navog aginajív daj
- Annai 1

**Providers** 

- , Ferningen, Wassel, Öller) Mitterest inheltere das in Brassile aus

- = =0= سلد الديد محملات en Visa Infaction
- malena
- 81 . In Phil Islanding
- archaniar ago, Platadala ago, E.anit. ago 21-ants: Distance (C.D) and other Traven
- ma 🛈 🖬
- Converse Minute In
- e i
- Committe Autor P de Charles Pa
- ÷ t
- alla, Specify Michael, Viral, Redevial, Paperl, P. able soft of ign take producing (\$755) inducing 2, and 0167
- :
- tran (D =

#### Concession of Lots

- والمجرن ويجرزوه بلد بمعديك وشوري بمستوار عشار RR 6 = رجود المحصير عبار معالمها ألبا
- alide Uranie Upsticant 6 | Hundade Une militation Hundade And
- It is party as an error of the state Of a party as the same of the state
- ray View (HV) integer, sings \$ (MDE)
- any Vira (-IV), coais infecti
- angen, daalles is bekender ye and second for an 0-84 ye 40 I
  - .....
- ORTING BY HEALTH OANE PROVIDE -----

as Tile 17, 009, 2011 16 2013 20 and STREET, BUILDING AND DESCRIPTION OF THE OWNER OF THE OWNER. the state

وي معد معامد ما المحجد ابن الم

init-related Henry or by by (accurate any partial second)?" We being a state of the state of the in ani Chi II ci tin Canto A CONTRACTOR DEPARTMENT OF A CONTRACTOR OF A CONTRACTOR OF A CON

- va. 🔬 CRE Extendenter app, Raintalla app, E.a.S. app
  - chainst by Tillie 17, California Costa of Regulations (CCR), Failure to report to a ministration of California Citalization of Pine Program (Tille 16, CCR, \$1506.10 and 1206.11). This laws is similared for leading one president to report lices discussed (-leadin & Redaily Casta (1999) and is a static allocate order the Mad

    - ter is report to a division former and maiper to stall parally (1993) plants and Bably Chain (1993). Confidential Physician Carner Reporting Form may also be used. One Physician Reporting Requirements for Carner Reporting in GA at <u>parameters.</u> (2014) 116a (177

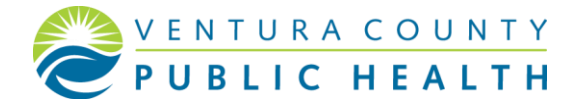

|              | 5   |          |                                                                                                    |
|--------------|-----|----------|----------------------------------------------------------------------------------------------------|
|              | 9 I |          | Paniglio Ballah Palasting                                                                                                    |
| <b>PKX €</b> |     |          | Parlanda (Alanda Salah)                                                                                                    |
|              | 5   |          | Pieges, lumon or orient                                                                                                    |
| NG 0         |     |          | Polissive initiality                                                                                                    |
| -            | 5   |          | Pallactein                                                                                                    |
| -            |     |          | O Read                                                                                                    |
| -            |     |          | Retire human or admit                                                                                                    |
|              |     | <u> </u> |                                                                                                    |
|              |     |          |                                                                                                    |
|              |     |          |                                                                                                    |
|              |     |          | har tal an isla a dia :                                                                                                    |
|              |     |          | Hardware (States (States ) in the state (Space ) and (Space )                                                                                                    |
|              |     |          | Typela and Typela-Ba Baabaa                                                                                                    |
|              |     |          | Party Manufal Applied Party                                                                                                    |
|              |     |          | Harden generative strategy in some                                                                                                    |
|              |     |          | Appendix, Companya                                                                                                    |
| 64E - 2      |     |          | Commenced and Commenced Typical Person                                                                                                    |
| - 6          | 5   |          | Conditabili Pink Pelawing                                                                                                    |
|              | 5   |          | Chiga kata (delacied in listeri)                                                                                                    |
| MA C         |     |          | متدقعيته                                                                                                    |
|              |     |          | Condition ( Indexe)                                                                                                    |
| MA .         |     |          | Orangia and industrial (Culture in Ann Type and Industrial Orange                                                                                                    |
|              |     |          | in Food Handlers and Date Warters Orbo                                                                                                    |
|              |     | _        |                                                                                                    |
|              |     | _        | Think a                                                                                                    |
|              |     | _        | The second second secon |
|              |     |          | Transmission                                                                                                    |
|              |     |          |                                                                                                    |
|              |     |          | There is a second second                                                                                                    |
|              |     | <u> </u> | Terbeli Barro Carto and Carton                                                                                                    |
| _            |     | -        | Contrast Contrast and Contrast and Contrast                                                                                                    |
|              |     | τ.       | Visit Hannah and France, Is summer printed in a Column. Corres.                                                                                                    |
|              | ·   |          | First, Lange, and Ministry strains?                                                                                                    |
|              |     |          |                                                                                                    |
|              |     |          |                                                                                                    |
| ME C         | 2   |          | A REAL PROPERTY AND A REAL PROPERTY AND A REAL |
|              |     |          | Victor Prov                                                                                                    |
| 2            | 2.  | <u> </u> |                                                                                                    |
|              |     |          | ·                                                                                                    |
|              |     | ь і      |                                                                                                    |
|              | -   | вi       | OCCURRENCE # ANY UNUCLUI DEEALE                                                                                                    |
|              |     |          | OUTSPELACE STATE DESIGNED (Including diseases art label in \$1990).                                                                                                    |
|              |     |          | lipedy Findlateral and/or open economity.                                                                                                    |
|              |     |          |                                                                                                    |
|              |     |          |                                                                                                    |
| -            | - 1 |          | nen trænder, er ninstræringig giftin som regiserier depa. For samplele                                                                                                    |
|              |     |          |                                                                                                    |
|              |     |          |                                                                                                    |

alayy: West, Basindal, Pungal, Paradi

#### Laboratory

#### **HIV Reporting in Ventura County**

Patients with newly diagnosed HIV/AIDS or previous diagnosis and relocating to Ventura County should be reported to the HIV/AIDS office at (805) 652-3313. We ask that you contact us as soon as you receive the positive test result so that we may have a staff member there at the time of disclosure.

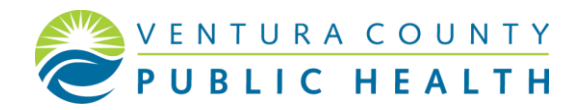

## **CalREDIE Login Page**

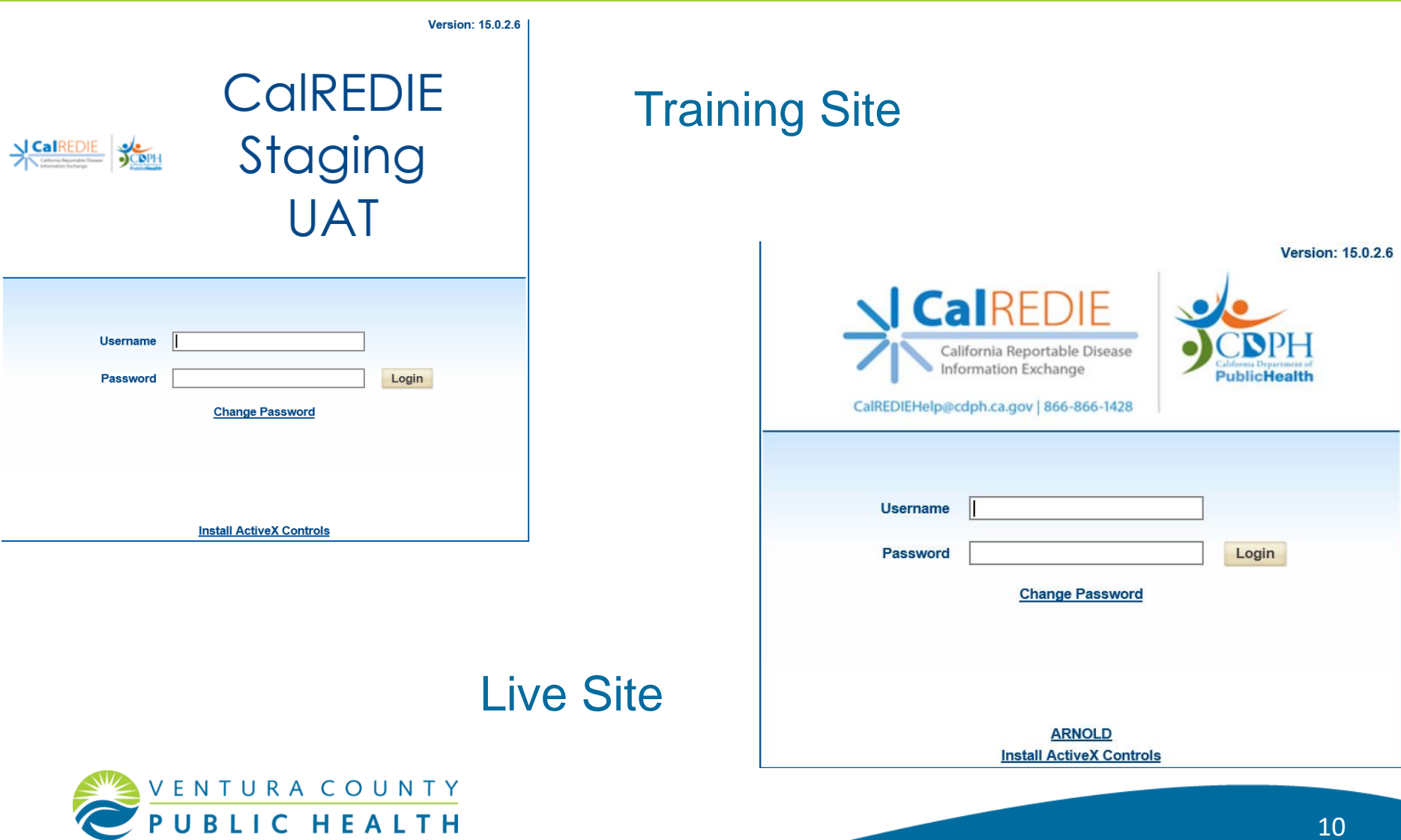

# Step 1. CalREDIE Staging (Training Site)

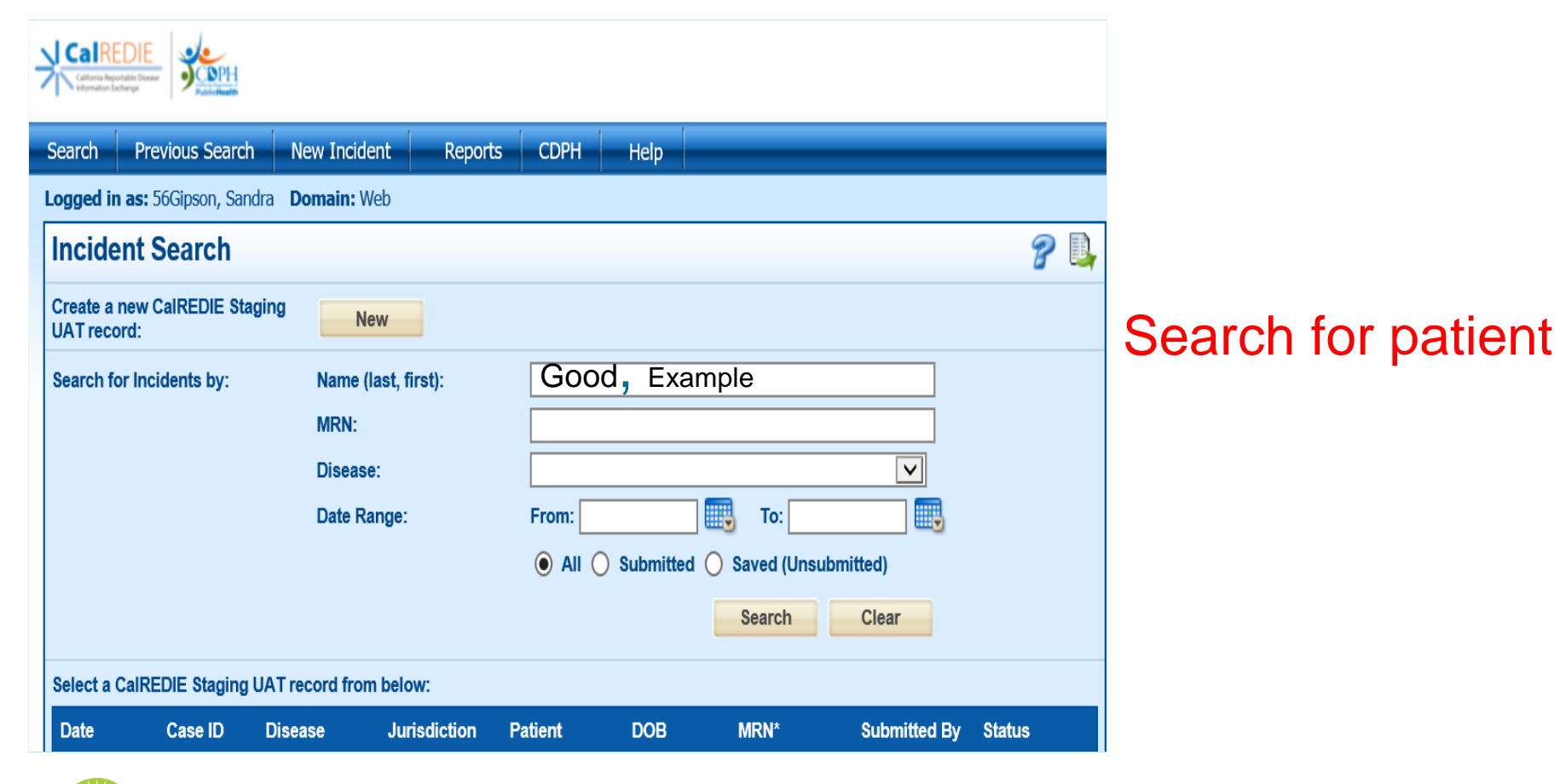

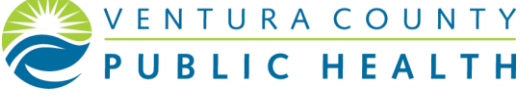

## **Step 2. Confirming Previous Submission**

| Create a new CalREDIE                            | Staging Ne    | W            |                  |             |               |                     |           |  |
|--------------------------------------------------|---------------|--------------|------------------|-------------|---------------|---------------------|-----------|--|
| Search for Incidents by:                         | Name (I       | ast, first): |                  |             |               |                     |           |  |
|                                                  | MRN:          |              |                  |             |               |                     |           |  |
|                                                  | Disease       | e            |                  |             |               | $\checkmark$        |           |  |
|                                                  | Date Ra       | inge:        | From:            |             | 🕕 То:         |                     |           |  |
|                                                  |               |              | All (            | O Submitted | O Saved (Unse | ubmitted)           |           |  |
|                                                  |               |              |                  |             | Search        | Clear               |           |  |
| Select a CalREDIE Staging UAT record from below: |               |              |                  |             |               |                     |           |  |
| Date Case ID                                     | Disease       | Jurisdiction | Patient          | DOB         | MRN*          | Submitted By        | Status    |  |
| 09/26/2018 2378739                               | Leptospirosis | Ventura      | Good,<br>Example |             |               | 56Gipson,<br>Sandra | Submitted |  |

 Verify if /when disease or condition was previously reported

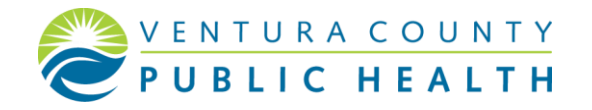

### **Step 3. Creating New Disease Incident**

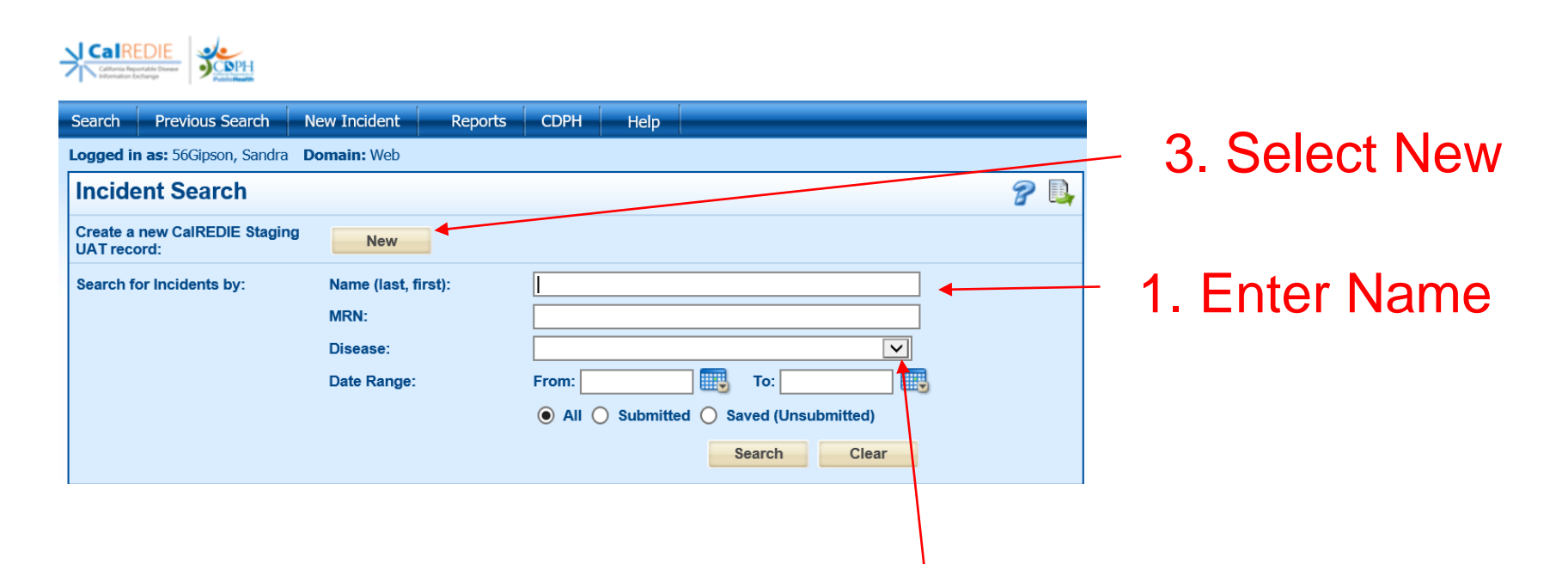

# 2. Select disease from drop down menu

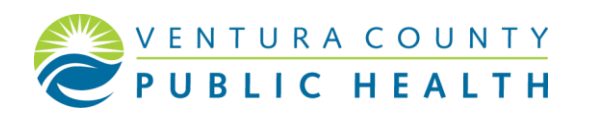

#### **Example Completed Step 3.**

| Search Previous Search                                    | New Incident Report                     | s CDPH         | Help       |                          |              |        |  |
|-----------------------------------------------------------|-----------------------------------------|----------------|------------|--------------------------|--------------|--------|--|
| Logged in as: 56Gipson, Sandra Domain: Web                |                                         |                |            |                          |              |        |  |
| Incident Search                                           |                                         |                |            |                          |              | 8 📑    |  |
| Create a new CalREDIE Staging UAT record:                 | New                                     |                |            |                          |              |        |  |
| Search for Incidents by:                                  | Name (last, first):<br>MRN:<br>Disease: | New, Exa       | rosis      |                          |              |        |  |
|                                                           | Date Range:                             | From:<br>All ( | ) Submitte | To: To: d O Saved (Unsul | bmitted)     |        |  |
|                                                           |                                         |                |            | Search                   | Clear        |        |  |
| Select a CaIREDIE Staging UAT record from below:          |                                         |                |            |                          |              |        |  |
| Date Case ID Dise                                         | ease Jurisdiction                       | Patient        | DOB        | MRN*                     | Submitted By | Status |  |
| * Displays primary MRN for returned matches • PREV NEXT > |                                         |                |            |                          |              |        |  |

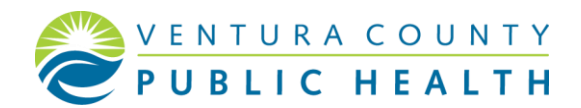

# **Completing Demographic and Disease Page**

| itlent: .                |                                   |                                |                                              |  |  |  |
|--------------------------|-----------------------------------|--------------------------------|----------------------------------------------|--|--|--|
|                          | Incident ID:                      | Process S                      | tatus:                                       |  |  |  |
| DB:                      | Disease:                          | Resolution                     | n Statua:                                    |  |  |  |
| Patient Supple           | emental                           |                                |                                              |  |  |  |
| Disease Being Reported   |                                   |                                |                                              |  |  |  |
| Last Name                | * First Name                      | Middle Name Name Suffix        | Primary Language                             |  |  |  |
|                          |                                   |                                | V                                            |  |  |  |
| SN                       | DOB (MM/DD/YYYY)                  | Age Months Days                | * Ethnicity                                  |  |  |  |
|                          |                                   |                                | v.                                           |  |  |  |
| ddress Number & Street   |                                   | Apartment/Unit Number          | * Race                                       |  |  |  |
|                          |                                   |                                | American Indian or Alaska                    |  |  |  |
| lity                     | State                             | Zip                            | Native                                       |  |  |  |
|                          | CA                                |                                | □ Asian                                      |  |  |  |
| Census Tract             | County of Residence               | Country of Residence           |                                              |  |  |  |
|                          | V                                 | V                              | Black or African American                    |  |  |  |
| ountry of Birth          | Date of Arrival (MM/DD/VVVV)      |                                |                                              |  |  |  |
|                          |                                   |                                | Native Hawallan or Other<br>Pacific Islander |  |  |  |
| iome Telenhone           | Cellular Phone / Pager            | Work/School Telephone          |                                              |  |  |  |
|                          |                                   |                                | Other                                        |  |  |  |
| -mall Address            | Other Electronic Contact Inform   | ation                          | Linknown                                     |  |  |  |
|                          |                                   |                                |                                              |  |  |  |
| Vork/School Location     |                                   | Work/School Contact            | White                                        |  |  |  |
|                          | <b></b>                           |                                | Reported Race                                |  |  |  |
| Conder                   | Program 12                        | Estimated Delivery Date        |                                              |  |  |  |
| Genider                  |                                   | Louinated Derivery Date        |                                              |  |  |  |
|                          |                                   |                                |                                              |  |  |  |
| tarital Status           | Medical Record Number             | Patient's Parent/Guardian Name |                                              |  |  |  |
| $\checkmark$             |                                   |                                |                                              |  |  |  |
| occupation Setting       | Describe/Specify                  |                                |                                              |  |  |  |
| ~                        |                                   |                                |                                              |  |  |  |
| occupation               | Describe/Specify                  | Occupation Location            |                                              |  |  |  |
| ~                        |                                   |                                |                                              |  |  |  |
|                          |                                   |                                |                                              |  |  |  |
| ednest New Kebout sonice | - suphitter Name                  | - Reporting source             |                                              |  |  |  |
|                          | bolipson, Sandra                  | Ventura County Medical Centr   |                                              |  |  |  |
|                          | * Provider Name                   |                                |                                              |  |  |  |
|                          | Ventura County Medical Center - S | Submitter                      |                                              |  |  |  |
|                          |                                   | Next                           | Cancel Save                                  |  |  |  |

1. Select appropriate disease

Pink boxes are always required

Boxes highlighted yellow are required by Ventura County for disease submission

2. Save

 Boxes are highlighted yellow for this demonstration, however will not appear yellow in CaIREDIE Live

## **Step 4. Supplemental and Clinical Tabs**

| Disease Incident 🦻 📱 🐗 🥔 🔎   |                              |                           |                           |  |  |  |
|------------------------------|------------------------------|---------------------------|---------------------------|--|--|--|
| Patient: New, Example        | Incident ID: 2378757         | 7 Process Status: Entered |                           |  |  |  |
| DOB: 10/08/2000              | Disease: Leptospirosis       | s Resolution              | Status: Suspect           |  |  |  |
| Patient Supple               | mental Clinical Info.        |                           |                           |  |  |  |
| * Disease Being Reported Lep | tospirosis                   |                           |                           |  |  |  |
| * Last Name                  | * First Name                 | Middle Name Name Suffix   | Primary Language          |  |  |  |
| New ×                        | Example                      |                           | ×                         |  |  |  |
| SSN                          | DOB (MM/DD/YYYY)             | Age Months Days           | * Ethnicity               |  |  |  |
|                              | 10/08/2000                   | 18                        | Hispanic or Latino        |  |  |  |
| Address Number & Street      |                              | Apartment/Unit Number     | * Race                    |  |  |  |
| 2500 S C St                  |                              | B2                        | American Indian or Alaska |  |  |  |
| City                         | State                        | Zip                       | Native                    |  |  |  |
| Oxnard                       | CA                           | 93033                     |                           |  |  |  |
| Census Tract                 | County of Residence          | Country of Residence      |                           |  |  |  |
| 003803                       | Ventura                      | UNITED STATES             | Black or African American |  |  |  |
| 003002                       | Vontard                      |                           |                           |  |  |  |
| Country of Birth             | Date of Arrival (MM/DD/YYYY) |                           | Native Hawaiian or Other  |  |  |  |
| UNITED STATES                |                              |                           | Pacific Islander          |  |  |  |
| Home Telephone               | Cellular Phone / Pager       | Work/School Telephone     | ✓ Other                   |  |  |  |
| 805-222-2222                 | 805-111-1111                 |                           |                           |  |  |  |

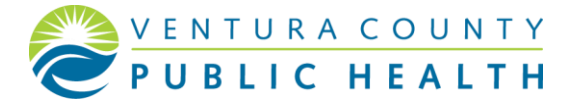

# **Supplemental Tab**

| Disease Incident                                   |                                                | 8 🖩 🍕 🖉                                               |
|----------------------------------------------------|------------------------------------------------|-------------------------------------------------------|
| Patient: New, Example<br>DOB: 10/08/2000           | Incident ID: 2378757<br>Disease: Leptospirosis | Process Status: Entered<br>Resolution Status: Suspect |
| Patient Supplementa                                | Clinical Info.                                 |                                                       |
| Incident Information<br>Date of Onset (MM/DD/YYYY) | Notes/Remarks                                  | Add                                                   |

Please remember to complete all fields

Brief summary of case and what ✓ documents have been uploaded

Labs Clinical Notes H&P Discharge Summary

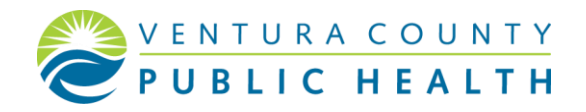

## Supplemental Tab Example

#### Electronic Filing Cabinet (EFC) <\_\_\_\_

| Disease Incident                                                                                                    |                                     | 2 🖉 🌾 🦑 🔎                                                                                                    |
|----------------------------------------------------------------------------------------------------|-------------------------------------|----------------------------------------------------------------------------------------------------|
| Patient: New, Example<br>DOB: 10/08/2000                                                                                                    | Incident ID: 237<br>Disease: Leptos | 8757     Process Status: Entered       pirosis     Resolution Status: Suspect                                                                                                |
| Patient Supplemental                                                                                                    | Clinical Info.                      |                                                                                                    |
| Incident Information<br>Date of Onset (MM/DD/YYYY)<br>10/07/2018<br>Date of Diagnosis (MM/DD/YYYY)<br>10/08/2018<br>Date of Death (MM/DD/YYYY)<br>Patient Died of this illness: | Not<br>San<br>uplo                  | es/Remarks<br>Oct 08 2018 13:38:50 GMT-0700 (Pacific Daylight Time), 56Gipson,<br>dra, Hospitalized at XYZ hospital. Lab results pending. Chest Xray and H&P<br>aded to EFC. |
| L Yes ⊻ No                                                                                                    |                                     | Add                                                                                                    |
|                                                                                                    |                                     | Back Next Save Cancel                                                                                                    |

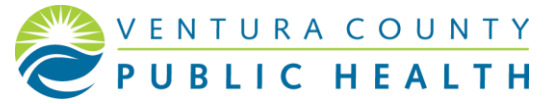

# **Electronic Filing Cabinet (EFC)**

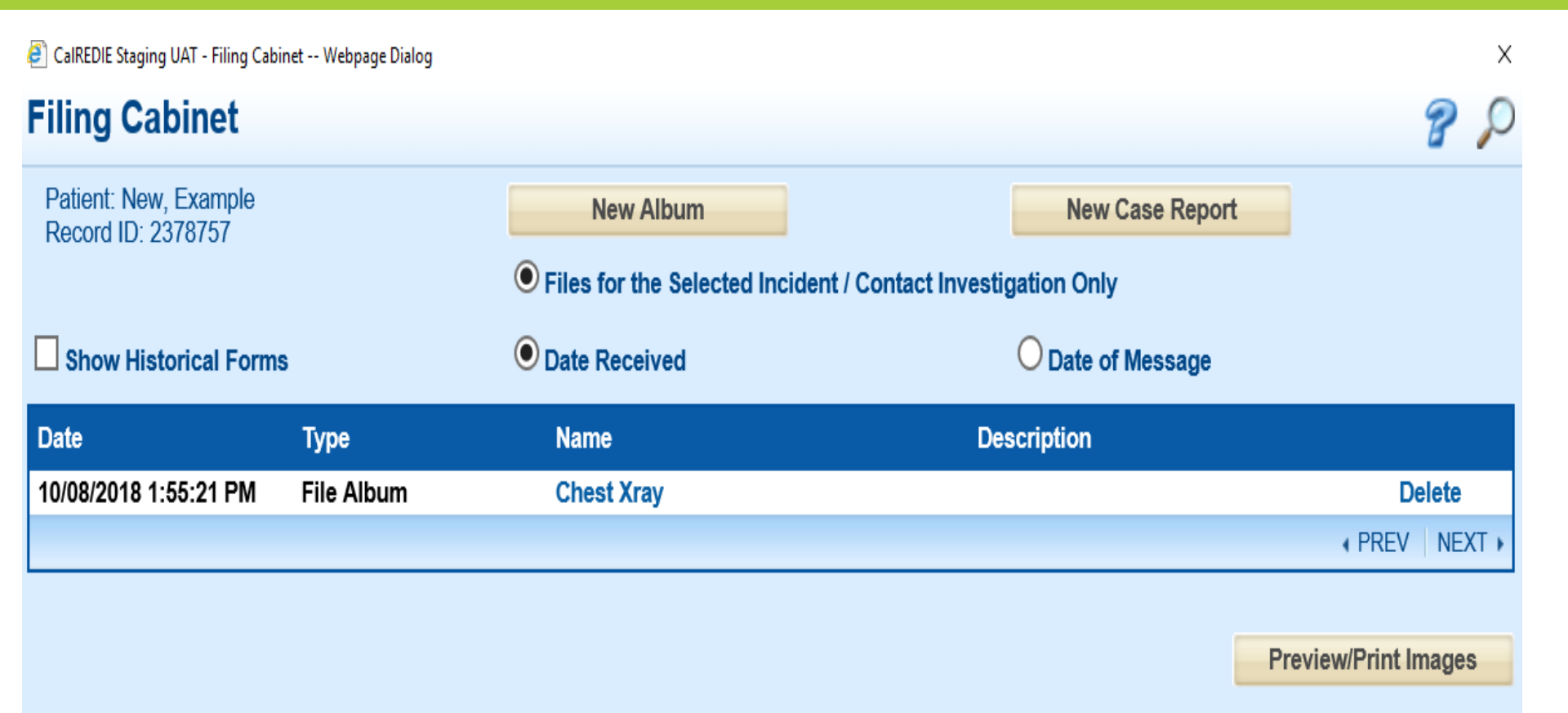

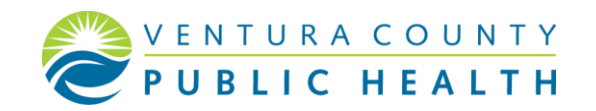

# **Clinical Info Tab**

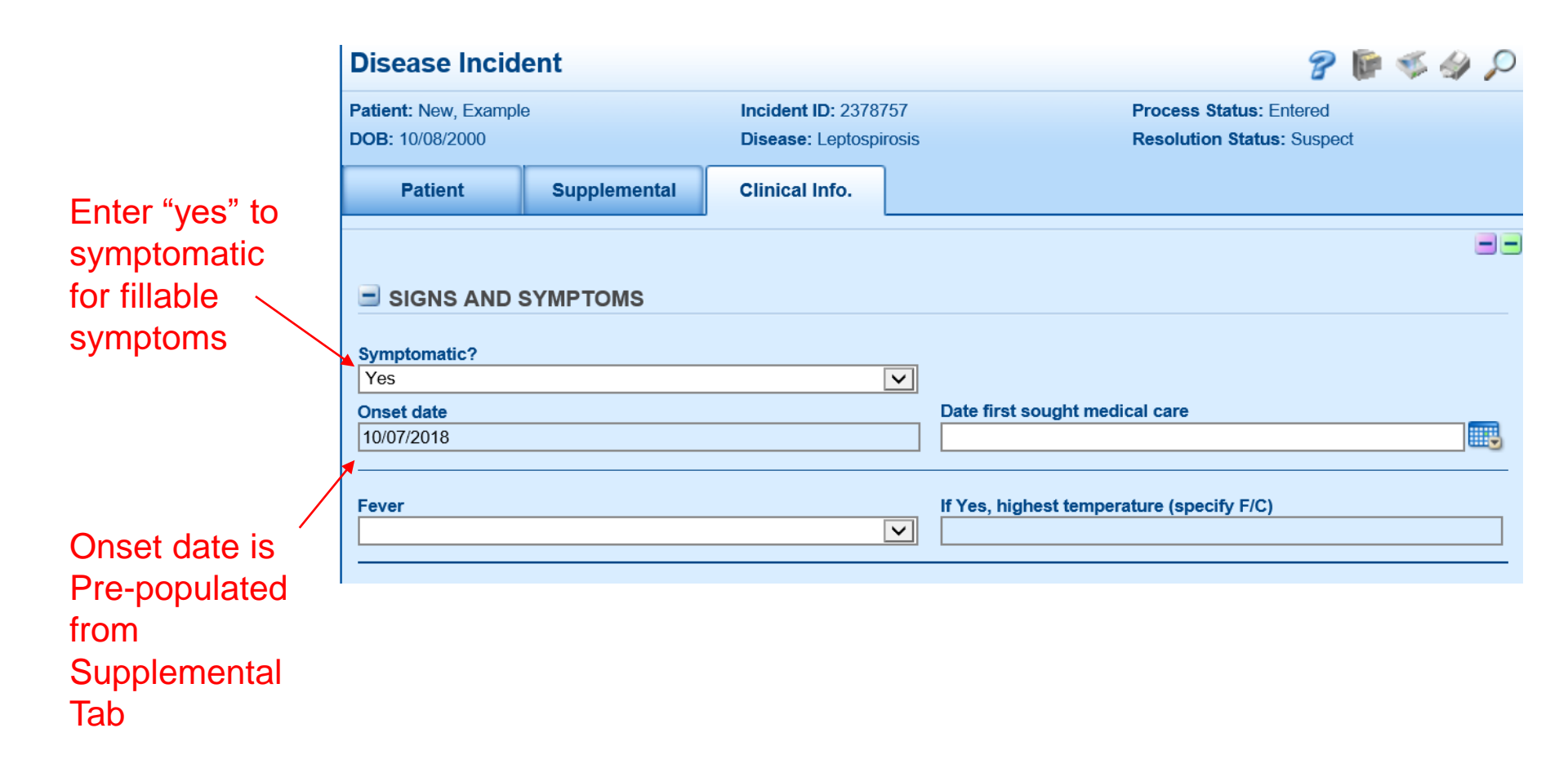

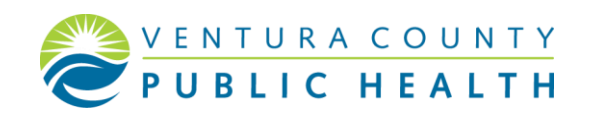

#### Submit

| <b>TREATMENT / MANAGEMENT – DETAILS</b> |                              |
|-----------------------------------------|------------------------------|
|                                         |                              |
| Outcome?                                | Survived as of Date of death |
|                                         | Back Cancel Submit Print Tab |

#### Please remember to submit

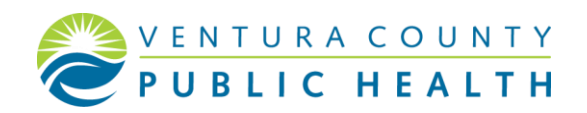

### **Confirmation of Submission**

#### Incident Submission

California Reportable Disease Information Exchange Record Has Been Received

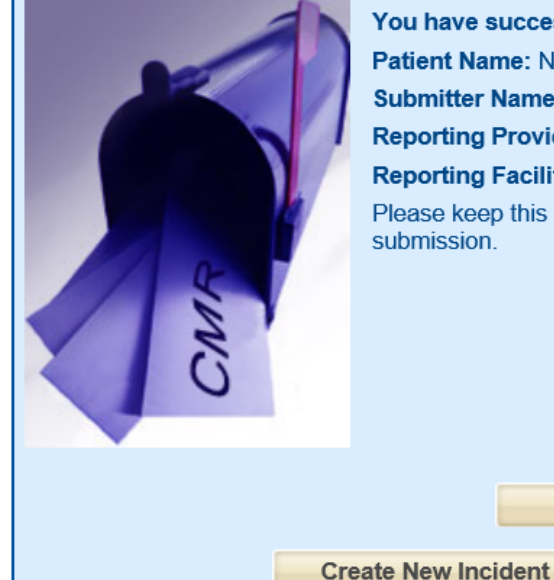

# You have successfully sent a report to the health department Patient Name: New, Example Incident ID: 2378757 Submitter Name: 56Gipson, Sandra Condition: Leptospirosis Reporting Provider: Ventura County Medical Center - Submitter Date Reported: 10/08/2018 1:27:52 PM Reporting Facility: Ventura County Medical Center Jurisdiction: Ventura Please keep this Incident Verification as proof of California Reportable Disease Information Exchange record submission. Print Receipt Print Incident

\_\_\_\_\_

Add Case Report

New Incident For Same Patient

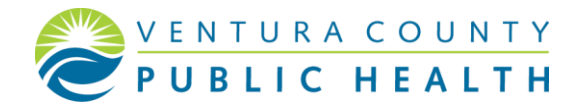

# **Additional Information**

- Remember to log in at a minimum of every 90 days
  - Inactivity after 90 days will suspend your account by CalREDIE
- Contact your local CalREDIE liaison for any question, concerns, or issues (i.e. inactive accounts)
- Look for email from Ventura County CD department for reminders to log into your account

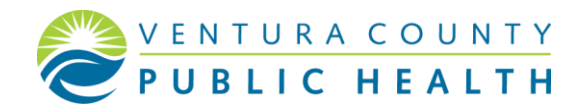

#### **Contact Information**

#### Hannah Edmondson

- Email: <u>Hannah.Edmondson@Ventura.org</u>
- Phone Number: 805-981-5201

#### Sandra Gipson (Primary Contact)

- Email: <u>Sandra.Gipson@Ventura.org</u>
- Phone Number: 805-981-5201

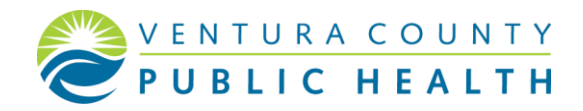

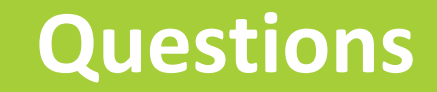

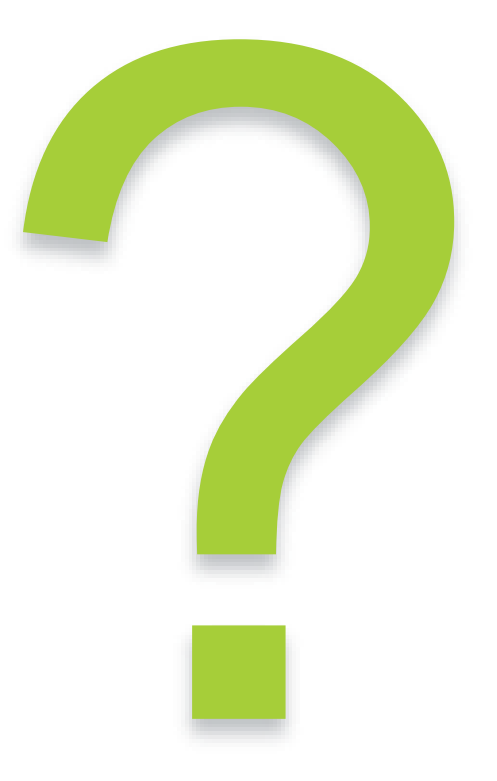

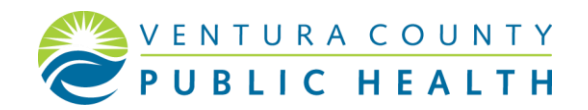